## Interna narudžba

Interna narudžba je interni dokument koji nam omogućuje da naručimo robu iz drugog skladišta (veleprodajno ili maloprodajno) u naše. Postupak narudžbe izvodi se u nekoliko koraka.

Izrada dokumenta interna narudžba (Maloprodaja\Izlazni dokumenti\Interna narudžba)

Mjesto u izborniku:

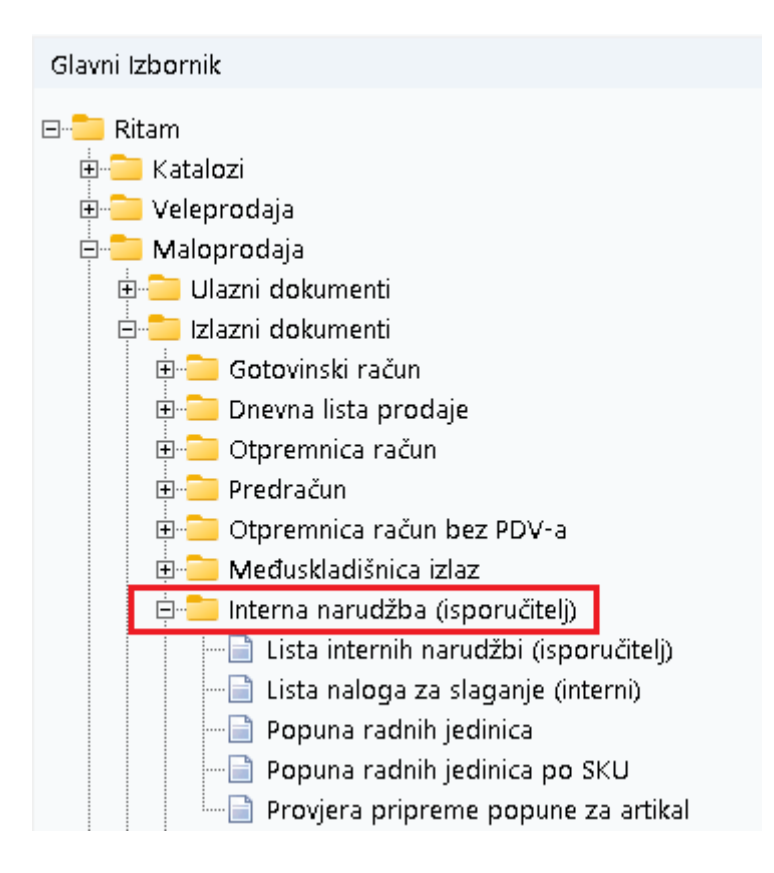

#### Sadržaj

| 1. | Nova interna narudžba | . 2 |
|----|-----------------------|-----|
| r  | Nalag za slaganja     | л   |
| Ζ. | Nalog za slagalije    | .4  |
| 3. | Međuskladišnica       | .6  |

#### 1. Nova interna narudžba

|                                                    |                                                                            |     |          |          |                                                    |                    | ×        |
|----------------------------------------------------|----------------------------------------------------------------------------|-----|----------|----------|----------------------------------------------------|--------------------|----------|
| Interna narudži                                    | ba                                                                         |     |          |          |                                                    |                    |          |
| Skladište (naručitelj<br>Bro<br>Status<br>Napomena | ): M011;Mali dućan<br>i: ▲AUTO> Datum: 30.07.2024 ▼<br>x: U izradi ▼<br>x: |     |          | Sł       | kladište (isporučitelj): M10<br>Rok rezervacije: 1 | 3;Maloprodaja<br>] |          |
|                                                    | Órtikal (3. redak)                                                         |     |          | Količina |                                                    |                    |          |
| Šifra                                              | Nativ                                                                      | .IM | Naručena | Složena  | Želiena                                            | VPC                |          |
| 02523                                              | Banan 200                                                                  | KG  | 100.00   | 0.00     | 100.000                                            | 13.64              | 1.364.00 |
| 00040                                              | But pršut                                                                  | KG  | 20,00    | 0,00     | 20,000                                             | 6,37               | 127,40   |
| 00003                                              | Lubin XXL                                                                  | KG  | 15,00    | 0,00     | 15,000                                             | 0,06               | 0,90     |
|                                                    |                                                                            |     |          |          |                                                    |                    |          |
|                                                    |                                                                            |     |          |          |                                                    |                    | •        |
|                                                    |                                                                            |     |          |          |                                                    | ОК                 | Odustani |

#### Zaglavlje interne narudžbe:

- Skladište (naručitelj): Radna jedinica na kojoj radimo narudžbu (Katalozi\Podešavanje sustava\Radne jedinice)
- Broj: Broj narudžbe se automatski dodjeljuje
- Datum: Datum izrade narudžbe
- Status: Status narudžbe ( u izradi\izrađen\na slaganju)
- Napomena: Slobodan unos teksta ili odabir iz predloška
- Skladište (isporučitelj): Radna jedinica s koje naručujemo robu (Katalozi\Partneri)
- Rok rezervacije: Vrijeme za koje će roba biti rezervirana na skladištu

#### Stavke interne narudžbe:

- Šifra: Šifra artikla, unos obavezan
- Naziv: Naziv artikla, unos obavezan
- Jedinica mjere (J.M.): Iz tablice artikala
- (Količina) Naručena: Količina artikla koju smo naručili
- (Količina) Složena: Količina artikla koju ćemo zaprimiti (ovisi o isporučitelju)

- (Količina) Željena: Količina artikla koju bi željeli zaprimiti •
- VPC: Veleprodajna cijena artikala (povučena sa skladišta) ٠
- Ukupno: Izračunato automatski (Količina \* VPC) ٠

Nakon izrade i zaključenja (F10) interne narudžbe, na listi internih narudžbi možemo vidjeti našu narudžbu koja zaprima status "u izradi". S liste internih narudžbi ujedno možemo i stornirati istu. Nakon izrade interne narudžbe skladište isporučitelja zaprima istu gdje se narudžba šalje na slaganje.

| Šibenska 37<br>21000 Split<br>OIB: 38342739120                                  |                                                                     | SWIF<br>IBAN: HR5524840081517571246<br>PDV ID broj: HR38342739120<br>www.ritam.hr | T:454 te | el: +385 98 767<br>IBAN: I<br>IBAN: I | 224; fax: +1-<br>e-mail: rita<br>HR702360000<br>HR802360000 | 212-9876543<br>am@ritam.hr<br>06724874765<br>04523388775 |
|---------------------------------------------------------------------------------|---------------------------------------------------------------------|-----------------------------------------------------------------------------------|----------|---------------------------------------|-------------------------------------------------------------|----------------------------------------------------------|
| Narudžba                                                                        | centrali br                                                         | . 000001                                                                          |          |                                       |                                                             |                                                          |
| <b>Skladište (naručit</b><br>Datum:<br>Rok valjanosti:<br>Skladište (isporučite | elj): M011;Mali di<br>30.07.2024<br>31.07.2024<br>slj): M109;Malopr | ućan<br>odaja                                                                     |          |                                       |                                                             |                                                          |
| Napomena:                                                                       |                                                                     |                                                                                   |          |                                       |                                                             |                                                          |
| STATUS: O IZI AUI                                                               |                                                                     |                                                                                   |          |                                       |                                                             |                                                          |
| Br. Šifra artikla Ba                                                            | rcode Naziv artikl                                                  | a                                                                                 | Mjera    | Naručena količina                     | Željena količina                                            | Složena količina                                         |
| 1 00500                                                                         | D 000                                                               |                                                                                   | 100      | 400.000                               | 100.000                                                     | 0.000                                                    |
| 1 02523                                                                         | Banan 200                                                           |                                                                                   | KG       | 100,000                               | 100,000                                                     | 0,000                                                    |

Odabirom označene akcije Za slaganje (F6) skladištar zaprima našu narudžbu u obliku dokumenta Nalog za slaganje (interni) gdje ovisno o narudžbi i stanju na skladištu izdaje artikle. Nakon odabira ove akcije, na narudžbi se status mijenja kao na slici ispod.

## Narudžba centrali br. 000001

| Skladište | (naručitelj): | M011;Mali | dućan |
|-----------|---------------|-----------|-------|
|-----------|---------------|-----------|-------|

| D I II II 01 07 0004                     |     |
|------------------------------------------|-----|
| Rok valjanosti: 31.07.2024               |     |
| Skladište (isporučitelj): M109;Maloproda | ija |

30.07.2024 31.07.2024

Napomena:

## 2. Nalog za slaganje

| Development                                                                                       | t 2                                    | SMIFT                                      | 454 tol·+38             | 5 98 767 224 fax +                               | 1_212_9876543                                      |
|---------------------------------------------------------------------------------------------------|----------------------------------------|--------------------------------------------|-------------------------|--------------------------------------------------|----------------------------------------------------|
| Šibenska 37                                                                                       |                                        | IBAN: HR5524840081517571246                |                         | e-mail                                           | ritam@ritam.hr                                     |
| 21000 Snlit                                                                                       |                                        | PDV ID broi: HR38342739120                 |                         | IBAN: HR7023600                                  | 006724874765                                       |
| OIB: 3834273                                                                                      | 9120                                   | wow ritam hr                               |                         | IBAN HR8023600                                   | 004523388775                                       |
|                                                                                                   |                                        | ata (interni) ha 000004                    |                         |                                                  |                                                    |
| inalog z                                                                                          | a siaga                                | nje (interni) pr.00000 i                   |                         |                                                  |                                                    |
| •                                                                                                 | •                                      |                                            |                         |                                                  |                                                    |
| Skladišta (na                                                                                     | wuăitali). MO                          | 11 Moli duáon                              |                         |                                                  |                                                    |
| Skiauiste (na                                                                                     | iruciteij): NO                         | 11, Mail uucali                            |                         |                                                  |                                                    |
| Datum:                                                                                            | 30.0                                   | 07.2024                                    |                         |                                                  |                                                    |
| Rok valjanosti                                                                                    | : 31.0                                 | 07.2024                                    |                         |                                                  |                                                    |
| <b>OII PY</b> ( )                                                                                 |                                        | 00.Noloprodolo                             |                         |                                                  |                                                    |
| Skladište (ispo                                                                                   | pručitelj): M1                         | us, inaiopi uuaja                          |                         |                                                  |                                                    |
| Skladište (ispo<br>Napomena:                                                                      | oručitelj): M1                         |                                            |                         |                                                  |                                                    |
| Skladište (ispo<br>Napomena:                                                                      | pručitelj): M1                         | us, ivialopi olaja                         |                         |                                                  |                                                    |
| Skladište (ispo<br>Napomena:<br><b>STATUS:</b> Za s                                               | oručitelj): M1<br>slaganje             | us, ivialopi olaja                         |                         |                                                  |                                                    |
| Skladište (ispo<br>Napomena:<br><b>STATUS:</b> Za s                                               | bručitelj): M1<br>slaganje             | us, ivialopi olaja                         |                         |                                                  |                                                    |
| Skladište (ispo<br>Napomena:<br>STATUS:Za s<br>Br. Šifra artikla                                  | bručitelj): M11<br>Slaganje<br>Barcode | Naziv artikla                              | Mjera                   | Naručena količina                                | Složena količina                                   |
| Skladište (ispo<br>Napomena:<br>STATUS:Za s<br>Br. Šifra artikla<br>1 02523                       | bručitelj): M11<br>slaganje<br>Barcode | Naziv artikla<br>Banan 200                 | Mjera<br>KG             | Naručena količina<br>100,000                     | Složena količina<br>0,000                          |
| Skladište (ispo<br>Napomena:<br>STATUS:Za s<br>Br. Šifra artikla<br>1 02523<br>2 00040            | slaganje<br>Barcode                    | Naziv artikla<br>Banan 200<br>But pršut    | Mjera<br>KG<br>KG       | Naručena količina<br>100,000<br>20,000           | Složena količina<br>0,000<br>0,000                 |
| Skladište (ispo<br>Napomena:<br>STATUS:Za s<br>Br. Šifra artikla<br>1 02523<br>2 00040<br>3 00003 | slaganje<br>Barcode<br>34634645654     | Naziv artikla   Banan 200   But pršut   74 | Mjera<br>KG<br>KG<br>KG | Naručena količina<br>100,000<br>20,000<br>15,000 | <b>Složena količina</b><br>0,000<br>0,000<br>0,000 |

Na nalogu za slaganje možemo odabrati akciju Slaganje (F3) koja će pokrenuti slaganje artikala, a kad je slaganje dovršeno možemo odabrati akciju Složeno (F10) koja funkcionira identično kao akcija Pohrani (F10) na ostalim dokumentima.

Odabirom akcije Slaganje (F3) ulazimo u slaganje artikala:

|                                 |                                                                                           |                               | ×                                           |
|---------------------------------|-------------------------------------------------------------------------------------------|-------------------------------|---------------------------------------------|
| Nalog za sla                    | ganje (interni)                                                                           |                               |                                             |
| Skladište (naruč<br>St<br>Napom | itelij: M011.Malidućan<br>Broj: 000001 Detum: 30.07.2024 ▼<br>atus: Za slaganje ▼<br>ena: | ··· Skladište (isp<br>Rok rez | oručitelj: [M109;Maloprodaja<br>ervacije: 1 |
|                                 |                                                                                           | (3. redak)                    | Količina 🔺                                  |
| Šifra                           | Naziv                                                                                     | J.M. LOT                      | Naručena Složena                            |
| 02523                           | Banan 200                                                                                 | KG                            | 100,00 0,00                                 |
| 00040                           | But pršut                                                                                 | KG                            | 20,00 0,00                                  |
|                                 |                                                                                           |                               | •                                           |
| Složi sve (F6)                  | 1                                                                                         |                               | OK Odustani                                 |

#### Zaglavlje Nalog za slaganje (interni):

- **Skladište (naručitelj):** radna jedinica na kojoj radimo narudžbu (Katalozi\Podešavanje sustava\Radne jedinice)
- Broj: broj narudžbe se automatski dodjeljuje
- Datum: datum izrade narudžbe
- Status: status narudžbe (u izradi\izrađen\na slaganju)
- Napomena: slobodan unos teksta ili odabir iz predloška
- Skladište (isporučitelj): radna jedinica s koje naručujemo robu (Katalozi\Partneri)
- Rok rezervacije: vrijeme za koje će roba biti rezervirana na skladištu

#### Stavke interne narudžbe:

- Šifra: šifra artikla (Katalozi\Artikli)
- Naziv: naziv artikla (Katalozi\Artikli)
- Jedinica mjere (J.M.): Iz tablice artikala
- LOT: unos LOT broja
- Naručena: količina artikla koja je naručena
- **Složena:** količina artikla koju ćemo zaprimiti (ovisi o isporučitelju).Skladištar odabire količine ovisno o stanju na skladištu

Akcijom složi sve (F6) možemo označiti sve artikle kao složene.

Po zaključenju naloga za slaganje (interni), na listi internih narudžba dobivamo našu narudžbu sa statusom "složeno", te iz nje generiramo međuskladišnicu (F7).

## 3. Međuskladišnica

| orborianu or                                              | IBAN: HR5524840081517571246                       | e-mail: ritam@ritam h                                      |
|-----------------------------------------------------------|---------------------------------------------------|------------------------------------------------------------|
| 21000 Split<br>OIB: 38342739120                           | PDV ID broj: HR38342739120<br>www.ritam.hr        | IBAN: HR7023600006724874765<br>IBAN: HR8023600004523388775 |
| Međuskladi                                                | šnica izlaz br.000001                             |                                                            |
| <b>Trgovina: M1</b><br>Datum: 30.0<br>Vezno skladište: M0 | <b>D9;Maloprodaja</b><br>D7.2024<br>11;Mali dućan |                                                            |
| Napomena: Na                                              | temelju interne narudžbe broj: 000001             |                                                            |
| Br. Šifra artikla 🖲                                       | Naziv artikla                                     | Mjera Količina                                             |
| 1 02523<br>2 00040<br>3 00003                             | Banan 200<br>But pršut<br>Lubin XXL               | KG 100,000<br>KG 20,000<br>KG 15,000                       |
| 1 02523<br>2 00040<br>3 00003                             | Banan 200<br>But pršut<br>Lubin XXL               | KG 10<br>KG 2<br>KG 1<br>KG 1                              |

Pohranjivanjem naloga za slaganje i generiranjem međuskladišnice gotov je posao isporučitelja i sada je red na naručitelju da zaprimi međuskladišnicu te iz nje generira primku za naručenu robu.

| Odaberite  | Odaberite međuskladišnicu |                                          |       |             |          |  |  |  |
|------------|---------------------------|------------------------------------------|-------|-------------|----------|--|--|--|
| Prijemno s | skladište: M011;Ma        | e (MPC):                                 | •••   |             |          |  |  |  |
|            |                           | Dokument                                 |       | Skladište   |          |  |  |  |
| Broj       | Datum                     | Napomena                                 | Šifra | Naziv       |          |  |  |  |
| 000001     | 30.07.2024                | Na temelju interne narudžbe broj: 000001 | 109   | Maloprodaja |          |  |  |  |
|            |                           |                                          |       |             |          |  |  |  |
|            |                           |                                          |       | ОК          | Odustani |  |  |  |

Izradom primke zaprimili smo traženu robu, a status interne narudžbe na listi internih narudžbi se mijenja u "izdano", te se u napomeni može vidjeti na osnovu koje međuskladišnice je narudžba napravljena.

# Narudžba centrali br. 000001

## Skladište (naručitelj): M109; Maloprodaja

Datum: 29.07.2024 Rok valjanosti: 30.07.2024 Skladište (isporučitelj): M011;Mali dućan Napomena: Vezna međuskladišnica broj: 000001 STATUS: Izdano